#### Supersonic flow past a wedge – Supersonic flow with shock waves

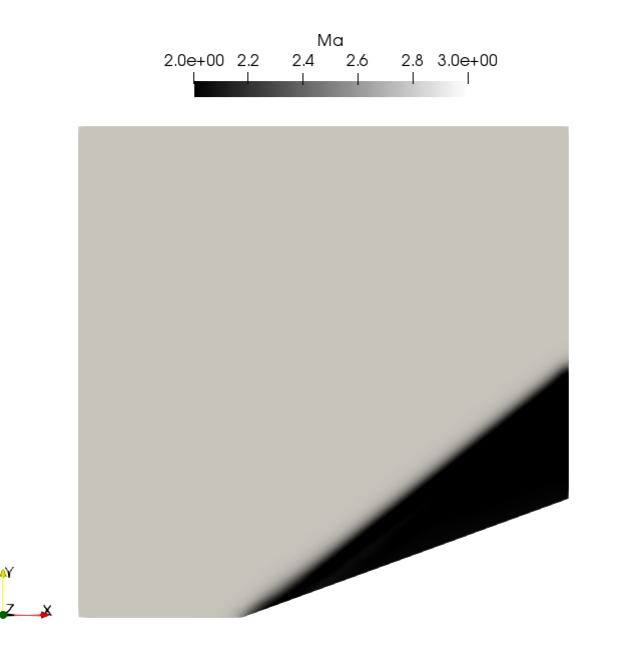

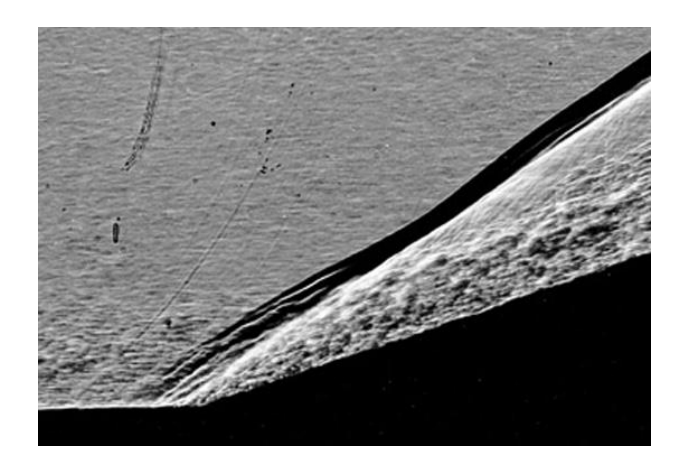

The picture is a shadowgraph of Mach 3 airflow over an 18 degree compression corner which shows the shock wave/turbulent boundary-layer interaction (from G. Settles, PhD thesis, Princenton, 1975)

#### Physical and numerical side of the problem:

- In this case we are going to solve the flow past a 20 degrees compression corner and an inlet Mach number equal to 3.
- We are going to use a compressible solver, in pseudo-transient mode and zero viscosity.
- Therefore, the governing equations of the problem are the compressible Euler equations.
- We are going to work in a 2D domain.
- This problem has an analytical solution and plenty of validation data.

• Let us run this case. Go to the directory:

### \$PTOFC/supersonic\_wedge

- \$PTOFC is pointing to the directory where you extracted the training material.
- In the case directory, you will find the README.FIRST file. In this file, you will find the general instructions of how to run the case. In this file, you might also find some additional comments.
- You will also find a few additional files (or scripts) with the extension .sh, namely, run\_all.sh, run\_mesh.sh, run\_sampling.sh, run\_solver.sh, and so on. These files can be used to run the case automatically by typing in the terminal, for example, sh run\_solver.
- We highly recommend you to open the README.FIRST file and type the commands in the terminal, in this way, you will get used with the command line interface and OpenFOAM® commands.
- If you are already comfortable with OpenFOAM®, use the automatic scripts to run the cases.

#### What are we going to do?

- We will use this case to learn how to setup supersonic flow cases.
- We will compare the numerical solution with the analytical solution.
- We will run the case with a robust numerics, but you are invited to try different setups and compare the different outcomes.
- To find the numerical solution we will use the solver rhoPimpleFoam in pseudotransient mode and with zero viscosity (Euler equations).
- rhoPimpleFoam is a transient solver for turbulent flow of compressible fluids, with optional mesh motion and mesh topology changes.
- After finding the numerical solution we will do some sampling.
- Then we will do some plotting (using gnuplot or Python) and scientific visualization.

#### **Running the case**

- Let us first generate the mesh using the meshing utility blockMesh.
- In the terminal window type: •
  - \$> foamCleanTutorials 1.
  - 2. \$> rm -rf 0 > /dev/null 2>&1
  - 3. \$> cp -r 0 org 0 > /dev/null 2>&1
  - 4. \$> blockMesh5. \$> checkMesh

- The dictionary *blockMeshDict* has been already parametrized.
- In this case we are using a medium mesh and the wedge angle is 20 degrees. ٠
- If you want to try different meshes or wedge angles, feel free to modify the dictionary blockMeshDict.

# **Selecting thermophysical properties**

```
1
       thermoType
2
       {
3
                             hePsiThermo;
           type
4
           mixture
                             pureMixture;
5
           transport
                             const;
6
           thermo
                             hConst;
7
           equationOfState perfectGas;
8
           specie
                             specie;
9
                             sensibleEnthalpy;
           energy
10
       }
11
12
       mixture
13
       {
14
           specie
15
           ł
16
                nMoles
                             1;
17
                molWeight
                             28.9;
18
           }
19
           thermodynamics
20
           {
21
                             1005;
                Cp
22
                Hf
                             0;
23
           }
24
           transport
25
           {
26
                             0.0;
                mu
                             0.713;
27
                Pr
28
           }
29
       }
```

- The thermophysical properties are set in the dictionary thermophysical Properties.
- This dictionary file is located in the directory **constant**.
- In the sub-dictionary **thermoType** (lines 1-10), we define the thermophysical models. Many of these options are hardwired with the solver used.
- The **transport** keyword (line 5) concerns evaluating dynamic viscosity. In this case the viscosity is constant.
- The thermodynamic models (**thermo** keyword) are concerned with evaluating the specific heat Cp (line 6). In this case Cp is constant.
- The **equationOfState** keyword (line 7) concerns to the equation of state of the working fluid. In this case, we are using the ideal gas equation model.

$$\rho = \frac{p}{RT}$$

# **Selecting thermophysical properties**

```
1
       thermoType
2
       {
3
                              hePsiThermo;
           type
4
           mixture
                             pureMixture;
5
           transport
                              const;
6
           thermo
                              hConst;
7
           equationOfState perfectGas;
8
           specie
                              specie;
9
                              sensibleEnthalpy;
           energy
10
       }
11
12
       mixture
13
       {
14
           specie
15
           {
16
                nMoles
                             1;
17
                molWeight
                             28.9;
18
           }
19
           thermodynamics
20
           {
21
                Cp
                              1005;
22
                Hf
                              0;
23
           }
24
           transport
25
           ł
26
                              0.0;
                mu
                              0.713;
27
                Pr
28
           }
29
       }
```

- The form of the energy equation to be used is specified in line 9 (**energy**).
- In this case we are using enthalpy formulation (sensibleEnthalpy). In this formulation, the following equation is solved,

 $\frac{\partial \rho h}{\partial t} + \nabla \cdot (\rho \mathbf{u} h) + \frac{\partial \rho K}{\partial t} + \nabla \cdot (\rho \mathbf{u} K) - \frac{\partial p}{\partial t} = \nabla \cdot (\alpha_{eff} \nabla e) + \rho \mathbf{g} \cdot \mathbf{u} + S$ 

- In the sub-dictionary mixture (lines 12-29), we define the thermophysical properties of the working fluid (air in this case).
- In line 17, we define the molecular weight.
- In line 21, we define the specific heat **Cp**. The heat of formation **Hf** is defined in line 22 (not used in this case).
- As we are using the transport model const (line 5), we need to define the dynamic viscosity mu and Prandtl number Pr (lines 26 and 27).
- As we want to solve the Euler equations, we set the viscosity to zero (line 26). We also define the Prandtl number in line 27 but is not used in this case as we are solving the Euler equations.

# Selecting turbulence model

- As we are solving the Euler equations (no viscosity), there is no turbulence involved.
- Nevertheless, we need to set the turbulence model to laminar in the dictionary *turbulenceProperties*.
- This dictionary is located in the directory constant.

| simulationType | laminar; |
|----------------|----------|
|                |          |

- At this point we are done with the physical properties.
- Let us define the boundary conditions.

# **Selecting turbulence model**

• The boundary conditions are defined as follows.

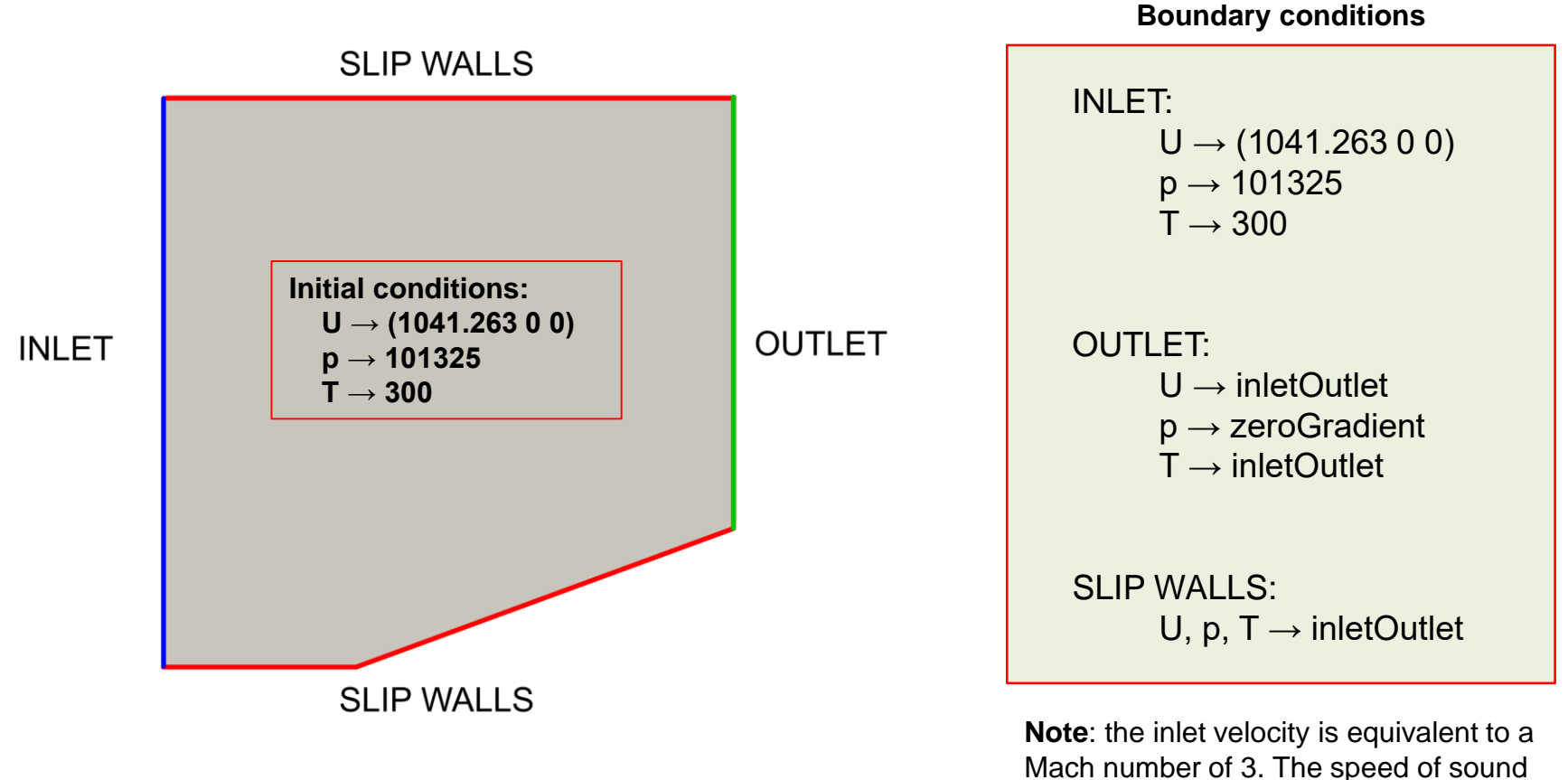

Mach number of 3. The speed of sound used was for air at sea level and 300 Kelvin.

# Selecting the discretization schemes

| 1  | ddtSchemes          |                                 |
|----|---------------------|---------------------------------|
| 2  | {                   |                                 |
| 3  | default             | localEuler;                     |
| 4  | }                   |                                 |
| 5  |                     |                                 |
| 6  | gradSchemes         |                                 |
| 7  | {                   |                                 |
| 8  | default             | cellLimited Gauss linear 1;     |
| 9  | grad(p)             | cellLimited Gauss linear 0.333; |
| 10 | grad(h)             | cellLimited Gauss linear 0.333; |
| 11 | }                   |                                 |
| 12 |                     |                                 |
| 13 | divSchemes          |                                 |
| 14 | {                   |                                 |
| 15 | default             | none;                           |
| 16 | div(phi,U)          | Gauss vanLeerV;                 |
| 17 | div(phi,K)          | Gauss linear;                   |
| 18 | div(phi,h)          | Gauss limitedLinear 1;          |
| 19 | div(phid,p)         | Gauss limitedLinear 1;          |
| 20 | div((nuEff*dev2     | (T(grad(U))))) Gauss linear;    |
| 21 | }                   |                                 |
| 22 |                     |                                 |
| 23 | laplacianSchemes    |                                 |
| 24 | {                   |                                 |
| 25 | default             | Gauss linear limited 1;         |
| 26 | }                   |                                 |
| 27 |                     |                                 |
| 28 | interpolationScheme | s                               |
| 29 | {                   |                                 |
| 30 | default             | linear;                         |
| 31 | }                   |                                 |
| 32 |                     |                                 |
| 33 | snGradSchemes       |                                 |
| 34 | {                   |                                 |
| 35 | default             | limited 1;                      |
| 36 | }                   |                                 |
|    |                     |                                 |

- The discretization schemes are set in the dictionary *fvSchemes* located in the directory **system**.
- When dealing with compressible flows and strong discontinuities (such as shock waves), it is of paramount importance to set a robust and accurate numerics, as the one used in this case.
- In line 3, we define a pseudo-transient temporal discretization scheme. This method is more robust than a steady formulation but at the cost of a higher computational cost (however, less than the computational cost of a full unsteady simulation).
- In lines 6-11 we define the gradient discretization. When dealing with shock waves, it is recommended to use an aggressive limiter for grad(U) (line 8).
- Be careful not to add very aggressive limiters to grad(p) and grad(h) (line 8), as they may add a lot of numerical diffusion.
- In this case, we are using a stable and accurate limiter for grad(p) and grad(h) (lines 9 and 10).

# Selecting the discretization schemes

3;

: :

| 1  | ddtSchemes          |                                |
|----|---------------------|--------------------------------|
| 2  | {                   |                                |
| 3  | default             | localEuler;                    |
| 4  | }                   |                                |
| 5  |                     |                                |
| 6  | gradSchemes         |                                |
| 7  | {                   |                                |
| 8  | default             | cellLimited Gauss linear 1;    |
| 9  | grad (p)            | cellLimited Gauss linear 0.333 |
| 10 | grad(h)             | cellLimited Gauss linear 0.333 |
| 11 | }                   |                                |
| 12 |                     |                                |
| 13 | divSchemes          |                                |
| 14 | ť                   |                                |
| 15 | default             | none;                          |
| 16 | div(phi,U)          | Gauss vanLeerV;                |
| 17 | div(phi,K)          | Gauss linear;                  |
| 18 | div(phi,h)          | Gauss limitedLinear 1;         |
| 19 | div(phid,p)         | Gauss limitedLinear 1;         |
| 20 | div((nuEff*dev2     | (T(grad(U)))) Gauss linear;    |
| 21 | }                   |                                |
| 22 |                     |                                |
| 23 | laplacianSchemes    |                                |
| 24 | {                   |                                |
| 25 | default             | Gauss linear limited 1;        |
| 26 | }                   |                                |
| 27 |                     |                                |
| 28 | interpolationScheme | es                             |
| 29 | £                   |                                |
| 30 | default             | linear;                        |
| 31 | }                   |                                |
| 32 |                     |                                |
| 33 | snGradSchemes       |                                |
| 34 | {                   |                                |
| 35 | default             | limited 1;                     |
| 36 | }                   |                                |
|    |                     |                                |

- In lines 13-21 we define the discretization of the convective terms.
- Notice that for velocity (line 16) we are using a TVD scheme.
- TVD schemes are highly recommended when you are dealing with strong discontinuities (such as shock waves).
- In lines 17-20 we define the discretization schemes for the variables related to the energy equation. In general, the setup used is accurate and stable.

$$\frac{\partial \rho h}{\partial t} + \nabla \cdot (\rho \mathbf{u} h) + \frac{\partial \rho K}{\partial t} + \nabla \cdot (\rho \mathbf{u} K) - \frac{\partial p}{\partial t} = \nabla \cdot (\alpha_{eff} \nabla e) + \rho \mathbf{g} \cdot \mathbf{u} + S$$
  
div (phi, h) div (phi, K)

Line 19 is related to the transonic correction used. this correction is set in the dictionary *fvSolution*.

# Selecting the solution method and corrections

| 1  | PIMPLE                        |         |
|----|-------------------------------|---------|
| 2  | {                             |         |
| 3  | momentumPredictor             | yes;    |
| 4  | nOuterCorrectors              | 1;      |
| 5  | nCorrectors                   | 3;      |
| 6  | nNonOrthogonalCorrect         | cors 2; |
| 7  |                               |         |
| 8  | transonic                     | yes;    |
| 9  |                               |         |
| 10 | maxCo                         | 0.5;    |
| 11 | ${\tt rDeltaTSmoothingCoeff}$ | E 0.1;  |
| 12 | rDeltaTDampingCoeff           | 0.9;    |
| 13 | maxDeltaT                     | 1;      |
| 14 |                               |         |
| 15 | pMin 10000;                   |         |
| 16 | pMax 100000                   | );      |
| 17 | }                             |         |
| 18 |                               |         |
| 19 | relaxationFactors             |         |
| 20 | {                             |         |
| 21 | equations                     |         |
| 22 | {                             |         |
| 23 | ".*" 1;                       |         |
| 24 | }                             |         |
| 25 | }                             |         |
|    |                               |         |
|    |                               |         |
|    |                               |         |
|    |                               |         |

- The solution method, corrections and linear solvers are set in the dictionary *fvSolution* located in the directory **system**.
- Hereafter, we will not address how to set linear solvers.
- You can refer to previous tutorials to learn how to set the linear solvers.
- In this case we are using the **PIMPLE** pressure-velocity coupling (line 1).
- In line 3 we enable the momentum predictor option. It is strongly recommended to use this option when dealing with high speed flows (it is enabled by default).
- In lines 4-6, we define the number of corrector steps. The setup used here is the recommended one when dealing with compressible flows and with good quality meshes.
- In line 8, we enable the transonic correction. This option is recommended when the critical Mach number is exceeded (usually for Mach number values above 0.5

# Selecting the solution method and corrections

| 1  | PIMPLE                   |      |
|----|--------------------------|------|
| 2  | {                        |      |
| 3  | momentumPredictor        | yes; |
| 4  | nOuterCorrectors         | 1;   |
| 5  | nCorrectors              | 3;   |
| 6  | nNonOrthogonalCorrectors | 2;   |
| 7  |                          |      |
| 8  | transonic                | yes; |
| 9  |                          |      |
| 10 | maxCo                    | 0.5; |
| 11 | rDeltaTSmoothingCoeff    | 0.1; |
| 12 | rDeltaTDampingCoeff      | 0.9; |
| 13 | maxDeltaT                | 1;   |
| 14 |                          |      |
| 15 | pMin 10000;              |      |
| 16 | pMax 1000000;            |      |
| 17 | }                        |      |
| 18 |                          |      |
| 19 | relaxationFactors        |      |
| 20 | {                        |      |
| 21 | equations                |      |
| 22 | {                        |      |
| 23 | ".*" 1;                  |      |
| 24 | }                        |      |
| 25 | }                        |      |
|    |                          |      |
|    |                          |      |
|    |                          |      |
|    |                          |      |
|    |                          |      |
|    |                          |      |
|    |                          |      |
|    |                          |      |
|    |                          |      |

- In lines 10-13, we define the control parameters related to the pseudo-transient formulation. These values should be adjusted by the user. The values used in this case are very conservative.
- In lines 15-16 we define the minimum and maximum values of pressure. This is not compulsory, but it is recommended to define them to avoid reaching unrealistic values.
- In lines 19-25, we define the under-relaxation factors (URF).
- In this case, we define all the URF to one (this will help in increasing the diagonal dominance of the matrix of coefficients).
- You can use smaller URF values if you are having stability problems. It is not recommended to reduce the URF to values below 0.3 as it will slow down too much the computation.

#### **Running the case**

- You will find this tutorial in the directory **\$PTOFC/supersonic** wegde
- In the terminal window type: ٠

- \$> cp -r 0\_empty 0
   \$> renumberMesh -overwrite
- 3. \$> rhoPimpleFoam | tee log.solver
- 4. | \$> rhoPimpleFoam -postProcess -func MachNo

5. | \$> paraFoam

In line 4 we are computing the Mach number. ٠

#### Visualizing the solution

• At this point, you can visualize the solution using paraview and compare the numerical results with the analytical solution.

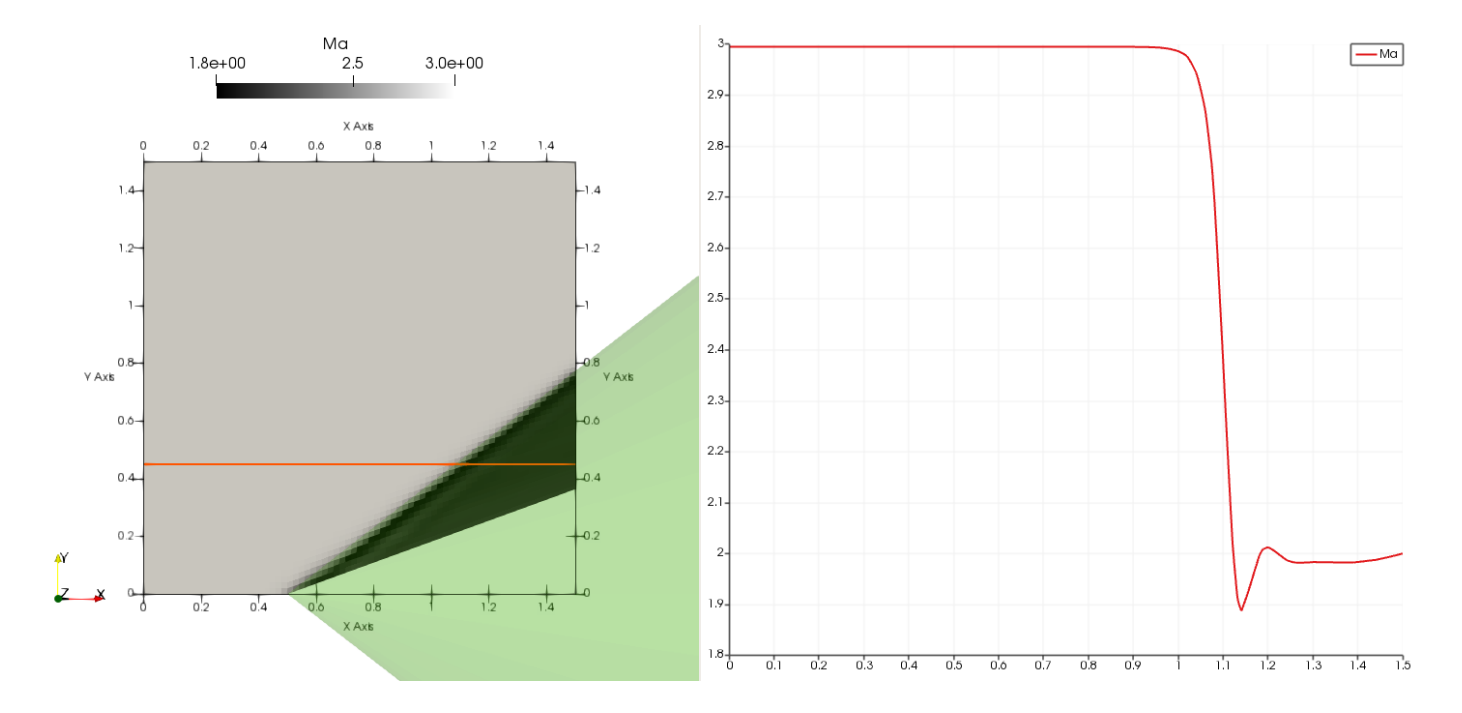

#### Analytical solution [1, 2]

| Wedge angle | M <sub>1</sub> | M <sub>2</sub> | β     |
|-------------|----------------|----------------|-------|
| 20°         | 3              | 1.988          | 37.8° |

- [1] Modern compressible flow: with historical perspective. Third edition. McGraw-Hill.
- [2] Compressible aerodynamics calculator. http://www.dept.aoe.vt.edu/~devenpor/aoe3114/calc.html

#### Visualizing the solution

- In paraview, you can use the predefined states, they located in the folder paraview.
- After loading the state, proceed as follows,

| 1. To lo                                  | ad the state                                        |                                         |                                       |                                       |
|-------------------------------------------|-----------------------------------------------------|-----------------------------------------|---------------------------------------|---------------------------------------|
| III ×                                     |                                                     |                                         |                                       | $\vee$ $\diamond$ $\otimes$           |
| File Edit View Sources Filters To         | ools Catalyst Macros Help                           |                                         |                                       |                                       |
| 🖻 💣 🐯 🛱 🕚 🛤 🚳                             | ₫ 🛋 💞 🛛 🖬 🔺 🕨                                       | 🔰 🖾 Time: 0 0 🗘 🚳                       |                                       |                                       |
|                                           |                                                     |                                         | د <u>م</u> به الم                     | lect this ontion                      |
|                                           | 2 3 3 4                                             | +                                       | 2. 00                                 |                                       |
| Pipeline Browser                          | ◇ 🛞 🗖 Layout #1 🗙                                   | +                                       | •                                     |                                       |
| builtin:                                  |                                                     |                                         |                                       | RenderView1 🔲 🖻 🗗 🗗 🖉 🗙               |
|                                           |                                                     | 1                                       | Loa                                   | d State Options ? V ^ 🛞               |
|                                           |                                                     |                                         | Load State Data File Choose File Name | 5                                     |
|                                           |                                                     |                                         | Options                               |                                       |
|                                           | 11 *                                                | Open File: ? V ^ 🗙                      | File Name                             |                                       |
|                                           |                                                     |                                         | fcases/wiki/super                     | sonic_wedge/supersonic_wedge.OpenFOAM |
|                                           | Look in: /home/joegi/ofcases/wiki/su                | personic_wedge/ V < > ^ L 🐯             |                                       |                                       |
| Properties Information Catalyst Export In | 🖹 Home                                              | Filename $\checkmark$ Type              |                                       | Т                                     |
| Properties                                |                                                     | - 🖻 dynamicCode Folder                  |                                       |                                       |
| 🕅 Apply 🖉 Reset 🗱 Delete                  |                                                     | - 🖻 paraview Folder                     |                                       |                                       |
| Search (use Esc to clear text)            |                                                     | - 🖹 postProcessing Folder               |                                       |                                       |
|                                           |                                                     | System Folder                           |                                       |                                       |
| - Properties                              |                                                     |                                         |                                       |                                       |
| 📼 Display                                 | supersonic_wedge                                    |                                         |                                       |                                       |
|                                           | 🖻 paraview                                          | supersonic wedge.OpenFOAM File          |                                       | Cancel V OK                           |
| 📼 View (Render View)                      | case_elbow3d                                        |                                         |                                       |                                       |
| Axes Grid Edit                            | <ul> <li>case_elbow2d</li> <li>test_case</li> </ul> | File name: supersonic_wedge.OpenFOAM OK |                                       |                                       |
| Center Axes Visibility                    |                                                     | Files of type: All files (*)            |                                       | 2 Clip on the ollingis to             |
| Orientation Axes                          |                                                     | Cancer                                  |                                       | 5. Cilp on the empsis to              |
| Orientation Axes Visibility               | Ň                                                   |                                         |                                       | select the file to load               |
| Orientation Axes Interactivity            | U 4Y                                                |                                         |                                       |                                       |
| Orientation Axes Label Color              | ~ Z                                                 | * •                                     |                                       |                                       |
| Orientation Axes Outline Color            | ~                                                   | 4. Select the file with                 | the extension .OpenFOA                | M                                     |
| Hidden Line Removal                       |                                                     |                                         |                                       |                                       |
|                                           |                                                     |                                         | *                                     |                                       |